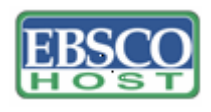

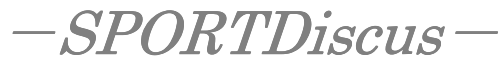

日本語ガイド

September, 2006

#### エブスコ SPORTDiscus へようこそ!

<u>SPORTDiscus について</u>
 検索のヒント
 検索フィールドの定義
 ウ.1-3
 検索可能なフィールド
 p.3-4
 検索可能なフィールド
 p.4-9
 シソーラス検索
 <u>り.9-10</u>
 <u>著作権</u>
 <u>た問合せ先</u>

## SPORTDiscus について

EBSCO社(SIRC: Sports Information Research Center)によるスポーツ&運動学分野研究に おいて必須のインデックス・抄録情報を提供する二次情報データベースです。スポーツ学、健康 学、エクササイズ、施設デザイン、健康管理、校内・校外スポーツ、ドーピング問題、保健学、 生物学、リハビリテーション、栄養学、また運動生理学や物理療法など、幅広い分野の多様な出 版物情報を包括的に提供します。学術雑誌や関連雑誌だけでなく、学位論文(20,000 件以上)、 書籍、モノグラフ、また会議録なども収録します。一番古いものでは 1800 年代まで遡ってイン デックス・抄録情報の収録を開始しています。収録総データ数は約 80 万件にものぼり、データ は毎月更新されます。

| 収録出版物数    | 収録期間       | 更新頻度    |
|-----------|------------|---------|
| 2,100 誌以上 | 1800 年代~現代 | Monthly |

検索のヒント

以下は基本的な検索技術になります。膨大なデータから効率的に情報を得るためのヒントが網 羅されています。是非ご活用ください。

★ 注意:ストップワードにとして冠詞、前置詞、代名詞(例:`the`,`for`,`of`等)があります。 これらは検索時にはヒットいたしませんのでご注意ください。

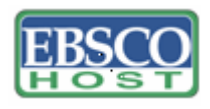

日本語ガイド

### 論理演算子

語句が一般的、または逆に特有過ぎる場合、効率よく検索が行えないことがあります。そのような場合は<AND・OR・NOT>の論理演算子を使って語句を繋ぎ、検索をすると、より一層、 効率的に情報を得ることができます。また<AND・OR・NOT>を使うことによって、検索結 果を限定・拡張ができます。

★検索フィールドの指定をしなければ検索キーワードは常にサイテーション、またはフルテキ ストから検索されます。(フルテキストからも検索を行う場合は、検索の拡大=Expander で「全 文からも検索」にチェックを入れます。)

AND 検索: heart rate <u>AND</u> exercise ⇒キーワード heart rate と exercise を両方含むものが ヒットします。

OR 検索: heart rate <u>AND</u> exercise <u>OR</u> endurance training  $\Rightarrow$ キーワード heart rate と exercise または endurance training を含むものがヒットします。

NOT 検索: (1) heart rate <u>OR</u> exercise <u>NOT</u> endurance training ⇒キーワード heart rate また は exercise を含んだもの、しかし endurance training が入らないものがヒットします。

\* heart rate <u>AND</u> exercise <u>AND</u> endurance training ⇒キーワード hart rate または exercise、 さらに endurance training が入ったものがヒットします。

## <u>括弧()を使った検索</u>

括弧は検索順をコントロールする機能があります。括弧なしでの検索では常に左から右へキー ワードが検索されますが、括弧を使用することで、括弧でくくられたキーワードからはじめに 検索されます。

下記の括弧を使った検索例では、まず括弧の中にある左のフレーズが最初に検索され、次にその検索結果を基として括弧の中、右にある2番目のフレーズが検索されます。

一般的な検索例: heart rate <u>OR</u> exercise <u>AND</u> endurance training <u>OR</u> treadmill 括弧を使った検索例: (heart rate <u>OR</u> exercise ) <u>AND</u> (endurance training <u>OR</u> treadmill)

<u>一般的な検索例</u>では、まず "heart rate"を検索し、同時に "exercise", "endurance training", "treadmill"に関するすべての記事、文献が検索されます。しかし、<u>括弧を使った検索例</u>では、

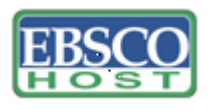

-SPORTDiscus-<sup>日本語ガイド</sup>

ヒットする記事、文献は "heart rate <u>OR</u> exercise" に関して、" endurance training <u>OR</u> treadmill"が検索されます。括弧を使った検索方法は一般の検索方法よりも、さらに領域が絞り 込まれて、効率よく検索を行っていることがわかります。

検索フィールドの定義

以下は SPORTDiscus の検索フィールドの定義です。

| フィールド名                 | 詳細                                                    |
|------------------------|-------------------------------------------------------|
| Title                  | タイトル。英語以外の言語については()に英語訳が明記。                           |
| Author                 | 著者名。(last name-first name or initial, middle name の順) |
| Corporate Author       | 共同著者(政府、機関、協会、企業等も含む)。                                |
| Conference             | 会議名。                                                  |
| Reviewed Item          | 著者、タイトル、出版社情報を含んだ書評情報。                                |
| Source                 | 掲載出版物名。                                               |
| Series                 | シリーズ。                                                 |
|                        | 出版された場所、または出版社。                                       |
|                        | 出版された場所が不明な場合は"s.l." (sine loco)と明記。                  |
| Publisher              | 出版社が不明な場合は"s.n." (sine nomine)と明記。                    |
| Publication Year       | 出版年。(フォーマットは YYYY で 4 桁の数字)                           |
| Language               | 言語。                                                   |
| Original Language      | 翻訳されたドキュメントのオリジナル言語。                                  |
| Country of Publication | 出版国。                                                  |
| Abstract               | 抄録(英語)。                                               |
| Abstract(French)       | フランス語の抄録。(アクセントマーク無し)                                 |
| Abstract(Italian)      | イタリア語の抄録。                                             |
| Abstract(Spanish)      | スペイン語の抄録。(アクセントマーク無し)                                 |
| Abstract(German)       | ドイツ語の抄録                                               |
| Keywords               | キーワードとしてまとめられた簡潔な内容。                                  |
| Keywords(French)       | キーワードとしてまとめられた簡潔な内容。(フランス語)                           |
| Keywords(Italian)      | キーワードとしてまとめられた簡潔な内容。(イタリア語)                           |

**SPORTDiscus** 

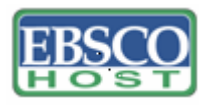

日本語ガイド

| Keywords(Spanish)      | キーワードとしてまとめられた簡潔な内容。(スペイン語)                          |
|------------------------|------------------------------------------------------|
| Alternate Search Terms | シソーラスに入っていないテーマ。                                     |
| Subject Classification | 6桁からなる数字と主題。                                         |
|                        | 関連文献のレコード番号。                                         |
| <b>Related Records</b> | (専攻論文などのレコード番号等 <id field="">)</id>                  |
| Number of References   | レファレンス文献数。                                           |
| General Notes          | その他便利な情報等。                                           |
| ISSN                   | ISSN 番号。                                             |
| ISBN                   | ISBN 番号。                                             |
| Web Address            | 出版社やその他 Websites の URL Address。                      |
| Report Number(s)       | ERIC オーダー番号、また Dissertation Abstract 番号。             |
| Database Subset        | SPORTDiscus に付随するその他のデータベース・サブセット。                   |
|                        | その他の番号:Library of Congress Catalogue Number、         |
|                        | Canadian Library of Congress Catalogue Number,       |
|                        | Participant Document Number, Serial ID Number, SIRLS |
| Other Numbers          | Document Number、SIRLS ID Number など。                  |
| SIRC Holdings          | 記事番号(article number)や SIRC コレクション収録フ                 |
| Information            | ルテキストの所在、および他のインデックス情報。                              |
| SIRCExpress Order      |                                                      |
| Number                 | SPORTExpress のドキュメント・デリバリー注文番号。                      |
| Document Information   | ドキュメント情報(出版物のタイプ、レベルや Update Code)。                  |
| Accession Number       | アクセッション番号。                                           |

検索可能なフィールド

検索を始める前に、どのフィールドについて検索を実行するか、詳しい設定ができます。

★検索するフィールドをドロップダウン・メニューで Default Field に設定すると、自動的に Title, Author, Corporate Author, Conference, Source, Publisher, Abstract, Keywords, Subject Classification, and Handicapped Codes 等、すべてのフィールドを同時に検索します。

検索には[Word Indexed]検索と[Phrase Indexed]検索があります。

★ [Word Indexed]——語検索(部分一致するものを検索します。)

**SPORTDiscus** 

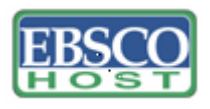

### ★ [Phrase Indexed]——句検索(完全一致するものを検索します。)

# <<SPORTDiscus の検索フィールド>>

| タグ | 詳細                                          | 例                          |
|----|---------------------------------------------|----------------------------|
|    | English Abstract Available [Phrase Indexed] |                            |
| AA | 英語の抄録から検索。                                  | AAy                        |
|    | Abstract [Word Indexed]                     |                            |
| AB | 抄録から検索。                                     | AB heart rate              |
|    | Accession Number[Phrase Indexed]            |                            |
| AN | ドキュメントに付与されたユニーク番号から検索。                     | AN 1019                    |
|    | Author [Word Indexed]                       |                            |
|    | 著者(last name→first name、またはイニシャルの順) か       | AU West or                 |
| AU | ら検索。                                        | AU West, T.                |
|    | Corporate Author[Word Indexed]              |                            |
| CA | 共同著者から検索。                                   | CA Gymnastics Federation   |
|    | Classification Code [Word Indexed]          |                            |
|    | サブジェクト・クラシフィケーション                           |                            |
|    | 6 桁のコードか対応するサブジェクトヘッディングから                  | ${ m CC}\;506347\;{ m or}$ |
| CC | 検索。                                         | CC alpine skiing           |
|    | Conference [Word Indexed]                   |                            |
| CO | 会議情報から検索。                                   | CO World Congress          |
|    | Country of Publication [Word Indexed]       | CY 484 or                  |
| CY | 出版された国(3 ケタのコード番号か国名)から検索。                  | CY Mexico                  |
|    | Descriptors (English) [Phrase Indexed]      |                            |
|    | 英語のサブジェクト・ヘディング(完全一致のみ)から                   |                            |
| DE | 検索。                                         | DE strength training       |
|    | Descriptors French [Word Indexed]           |                            |
| DF | フランス語キーワードから検索。                             | DF education physique      |
|    | Descriptors Italian [Word Indexed]          |                            |
| DI | イタリア語キーワードから検索。                             | DI ciclismo                |
|    | Descriptors Spanish [Word Indexed]          |                            |
| DS | スペイン語キーワードから検索。                             | DS gimnasia                |
|    | Publication Year [Numerically Indexed]      |                            |
| DT | ドキュメントの出版年、形式 YYYY(4 桁の数字)から                | DT 1998-1999               |

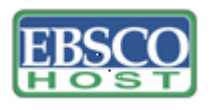

## 日本語ガイド

|    | 検索。                                  |               |                               |
|----|--------------------------------------|---------------|-------------------------------|
|    | Abstract French [Word Inc            | lexed]        |                               |
| FR | フランス語の抄録から検索。                        |               | FR hockey sur glace           |
|    | Full Text Available [Phrase Indexed] |               |                               |
| FT | 全文収録から検索。                            |               | FT Y                          |
|    | Abstract German [Word Ir             | ndexed]       |                               |
| GE | ドイツ語の抄録から検索。                         |               | GE Olympischen Spielen        |
|    | Handicapped Code [Word Indexed]      |               |                               |
|    |                                      |               |                               |
| HC | るヘディング)から検索。                         |               | HC 670 or HC Amputee          |
|    | Abstract Italian [Word Inc           | lexed]        |                               |
| IA | イタリア語の抄録から検索                         | 0             | IA sci alpino                 |
|    | International Standard Book Number   |               |                               |
|    | [Phrase Indexed]                     |               |                               |
| IB | ISBN から検索。                           |               | $\operatorname{IB}0126050600$ |
|    | Issue [Phrase Indexed]               |               |                               |
| IP | 雑誌の号から検索。                            |               | IP 1                          |
|    | International Standard Serial Number |               |                               |
|    | [Phrase Indexed]                     |               |                               |
| IS | ISSN(ハイフン無しで対応)                      | から検索。         | IS 10638652                   |
|    | Language [Word Indexed]              |               |                               |
|    | ドキュメントの言語から検索。                       |               | ,                             |
|    | English 英語                           | French フランス語  |                               |
|    | German ドイツ語                          | Italian イタリア語 |                               |
| LA | Russian ロシア語                         | Spanish スペイン語 | LA French                     |
|    | Level [Phrase Indexed]               |               |                               |
|    | 文献の難易度、アルファベットか文字から検索。:              |               |                               |
|    | A-Advanced(上級)、B-Basic(基本)、          |               |                               |
| LV | I-Intermediate(中間)                   |               | LV I or LV Intermediate       |
|    | Material Type [Phrase Indexed]       |               |                               |
|    | ドキュメントの形式から検索。                       |               |                               |
| МТ | Electronic-電子体、Print-f               | 冊子体           | MT print                      |
|    | Language of Origin[Word              | Indexed]      |                               |
| OL | <br>  翻訳された雑誌論文のオリジナルの言語から検索。        |               | OL German                     |

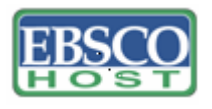

日本語ガイド

|               | Publisher; Place of Publication [Word Indexed] | PB McGraw-Hill or PB      |
|---------------|------------------------------------------------|---------------------------|
| PB            | 出版社名または専攻論文の出版場所から検索。                          | Boston                    |
|               | Total Pages [Numerically Indexed]              |                           |
| PG            | ページの総数から検索。                                    | PG 10                     |
|               | Publication Type [Phrase Indexed]              |                           |
|               | 出版物のタイプ(アルファベットか文字)から検索。                       |                           |
|               | A - Audiocassette                              |                           |
|               | B - Book Analytic                              |                           |
|               | C - CD-ROM                                     |                           |
|               | D - Computer disk or diskette                  |                           |
|               | F - Microforms                                 |                           |
|               | M - Monograph or government document           |                           |
|               | P - Serial Publication                         |                           |
|               | R - Book Review                                |                           |
|               | S - Journal article                            |                           |
|               | T - Thesis or dissertation                     |                           |
|               | U – URL                                        |                           |
|               | V - Videocassette                              |                           |
|               | ※文字テキストを使用する場合で、AND, OR, NOT 検索                | Ĩ                         |
|               | する際はクォーテーション・マーク(")で囲ってくださ                     | :                         |
|               | い。                                             |                           |
| PT            | 例) PT "Computer disk or diskette"              | PT B or PT Book Analytic  |
|               | Publication Year [Number Indexed]              |                           |
| PY            | 出版年から検索。                                       | PY 2002                   |
|               | Report Number[Word Indexed]                    |                           |
|               | ERIC の Order Number、または Dissertation Abstrac   | t                         |
| RE            | Number から検索。                                   | RE ED260067               |
|               | Book Review Source[Phrase Indexed]             |                           |
| RS            | 参考書籍のアクセッション番号から検索。                            | RS S-825129               |
|               | Book Reviews [Word Indexed]                    |                           |
| RW            | 書評から検索。                                        | RW creating rubrics       |
|               | Abstract Spanish [Word Indexed]                |                           |
| SA            | スペイン語の抄録から検索。                                  | SA la frecuencia cardiaca |
|               | Database Subset [Phrase Indexed]               | SB SR or SB SIRLS         |
| $\mathbf{SB}$ | 1 または 2 文字のアルファベットか、SPORTDiscus の              | Database                  |

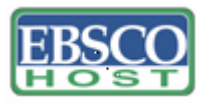

日本語ガイド

| 付随データベース名から検索。                                 |                     |
|------------------------------------------------|---------------------|
| A - Recreation and Leisure                     |                     |
| AF - AAFLA                                     |                     |
| BR- SIBRADID Database                          |                     |
| C - Coaching Association of Canada Documents   |                     |
| F - Sport Canada Applied Research Grant        |                     |
| Program/Fitness Canada                         |                     |
| H - Handicapped/Disabled Sport and Recreation  |                     |
| Documents                                      |                     |
| ID - Indexing Partner Contribution             |                     |
| N - National Coaching Certification Program of |                     |
| Canada                                         |                     |
| ON - Recreation Research Report                |                     |
| SH - Sport History Project (Gretchen Ghent)    |                     |
| SR - SIRLS Database                            |                     |
| T - Translated Document                        |                     |
| HE - Heracles Database                         |                     |
| OL - Olympic Museum Library Database           |                     |
| AT - Atlantis Database                         |                     |
| P- Passor bibliography                         |                     |
| RE - Peer Reviewed or Refereed                 |                     |
| SW – Grosse Adapted Aquatics Database          |                     |
| * 文字テキストで複数を選んで AND, OR, NOT 検索す               |                     |
| る場合はクオーテーション・マークを使います。                         |                     |
| 例) SB "Recreation and leisure Documents"       |                     |
| Source [Word Indexed]                          |                     |
| 出版物に関する Source (タイトル、出版社、出版日、巻、                |                     |
| 号、Editor)から検索。                                 | SO racing           |
| Start Page [Phrase Indexed]                    |                     |
| 論文記事の開始ページから検索。                                | SP 15               |
| Subjects (Descriptors) [Word Indexed]          |                     |
| 論文記事のサブジェクトから検索。                               | SU motor skill      |
| Title [Word Indexed]                           |                     |
| レコードのタイトルから検索。                                 | TI physical fitness |

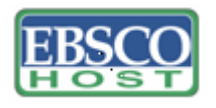

日本語ガイド

|    | All fields [Word Indexed] |           |
|----|---------------------------|-----------|
| ТХ | すべてのフィールドから検索。            | TX health |
|    | Update[Date Indexed]      |           |
| UD | 更新日付から検索。                 | UD 200107 |
|    | Volume [Phrase Indexed]   |           |
| VI | 雑誌の巻から検索。                 | VI 3      |

シソーラス検索 ~Thesaurus~

*SPORTDiscus* データベースを開くと検索画面の上部に緑色のバーがあります。その中にある [シソーラス (Thesaurus)]というタブをクリックすると、シソーラス検索ができます。

Browse for の枠内に検索したいキーワードを入れ、さらに画面右横にある Term Begins With (入力したキーワードでテーマが始まるもの) / Term Contains (入力したキーワードが含ま れているもの) / Relevancy Ranked (入力したキーワードに関連があるもの)の中からひと つを選択し、[Browse]をクリックし、検索を始めます。 これらを選択することによって、ア ルファベット順、または関連度順に表示順序を変えることができます。また Browse for の中 に入れるキーワードをドロップダウン・メニューの中にある AND/OR/NOT で繋ぐことにより、 さらに検索の限定と拡張ができます。

Index 検索

Index 検索は検索画面上部にある緑色のバーの一番右端にある[Indexes]のタブをクリックして行います。

Index 検索は Browse an Index のドロップダウン・メニューの中から Index を選択し、検索 の範囲を設定します。Browse for の中に検索したいキーワードを入力し、[Browse]ボタンを クリックし、検索を行います。次の画面で Hit した Term が出てきますので、その中から必要 なものにチェックを入れて選択します。Find ボックスの横にある[Search]をクリックし、そ の Term に Hit したキーワードの検索をします (AND/OR/NOT を使った検索の限定・拡張も 可能です)。その後は、基本的な検索方法と同じです。

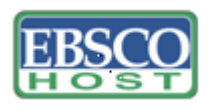

また、Index 検索はキーワード検索の画面上で、**Index タグ**を使って検索することができます。 (キーワード検索で Index タグを使ってフィールド限定検索をする際、デフォルト設定は未設 定のままにしてください。)

*SPORTDiscus* で認証されている Index のタグは下記のものになります。Index タグは全てア ルファベットの **Z** から始まります。(例: "**ZA**" for Author)

- ZA Author
- ZQ Bibliography Code
- ZO Corporate Author
- ZY Country
- ZT Document Type
- ZH Handicapped Codes
- ZJ Journal Title
- ZL Language
- ZV Level
- ZB Publisher
- ZU Keywords-All
- ZR Publication Year

# 著作権について

SPORTDiscus の著作権は Sport Information Resource Centre (SIRC)にあります。データの ダウンロードは個人研究目的のみ可能です。データベースの使用は個人的・非営利的なものに 限ります。SIRC は SPORTDiscus の収録コンテンツや翻訳内容について正確さを記すため努 力をしますが、エラーや脱落については責任を負いかねます。

## お問合せは下記まで

# **EBSCO Information Services (エブスコ)** 〒166-0003 東京都杉並区高円寺南 4-5-7 高円寺カーネルビル 2F Tel: (03) 5377-6377 Fax: (03)5377-6379 E-mail: eis@ebsco.co.jp

SPORTDiscus